# 中日本航空クラウドサービス クライアントサイト

操作説明書

平成 29 年 9 月版 中日本航空株式会社

| 1 | はし   | こめに                      | 1 |
|---|------|--------------------------|---|
| 2 | 中日   | 日本航空クラウドサービス申し込み手順       | 2 |
|   | 2. 1 | 通常の申し込み                  | 2 |
|   | 2. 2 | ダウンロード期間内にダウンロードできなかった場合 |   |

1 はじめに

本説明書は、中日本航空クラウドサービス クライアントサイトの利用方法について説明するものです。中日本航空クラウドサービスは、数値地形データの画像変換を行う Web サイトです。

#### クラウドサービスによる主題図作成方法

- データの準備 変換したい DEM データや点群データをご用意ください。 対応する形式は TEXT 形式(任意フォーマット)、LAS 形式、TerraScan バイナリー8bit 形式です。 それ以外のフォーマットの方は事前にフォーマットを変換してください。 (例えば,フリーソフトの Cloudcompare は対応する形式が豊富で便利です)
- 2) クラウドサービスより、前処理プログラム (MakeBasedata.exe) をダウンロードしてください。
- 3) 前処理プログラム(MakeBasedata.exe) で各自アップロード用データを作成してください。 データ形式や主題図の種類を指定し、アップロード用のデータを作成してください。 その際に、仕上がりイメージや料金が確認いただけます。(この時点では費用はかかりません)
- 4) クラウドサービスに、作成したアップロード用にデータを送り、申し込みを完了してください。 自動的に処理が開始されます。処理が完了すると、登録したメールに案内が届きます。
- 5)処理完了の案内が届きます。 その際に料金案内が添付されますので、所定の銀行口座へご入金をお願いします。
- 6)入金が確認できましたら、ダウンロード用のURLをメールにて送ります。 メールを受け取られたら、画像をダウンロードしてください。
- 7) 画像は TIF+tfw(または Jpeg+jgw)で、GIS や CAD でご利用いただけます。 また、前処理プログラムに同封したビューワ(Imageviewer.exe)もご利用いただけます。

注意)

・当サービスの申し込みには、メールにより認証キーやダウンロード先 URL を受信できる必要が あります。

※使用するメールアドレスでドメイン等によるメールの受信制限(フィルタリング)を設定している場合は、事前に@nnk-cloud. jp からのメールを受信できるよう設定して下さい。 ※メールが受信できない場合は、迷惑メールに判定されていないかご確認下さい。

- ・当サービスにおいて、画像変換したファイルは、入金確認後、5日以内にダウンロードして 頂きます。
  - ※もしこの期間内にダウンロードできなかった場合、申し込み時にアップロードした zip ファ イルがあれば、無料にて再度変換申し込みをする事ができます。そのため、申し込み時にア ップロードした zip ファイルはお客様において大切に保管して下さい。

・ブラウザの「戻る」ボタン、「再読み込み」ボタンは使用しないで下さい。

## 中日本航空クラウドサービス申し込み手順

2.1 通常の申し込み

|            | C 中日本航空株式会社<br>NAKANIHON AIR SERVICE                                                                                                    |   |
|------------|----------------------------------------------------------------------------------------------------|---|
|            | 数値地形データ〜主題図作成サービス <=> <=> < |   |
| 利用規<br>確認で | 注意<br>・プラウザの「戻る」ボダン、「再読み込み」ボダンは使用しないで下さい。<br>・当サービスは、認証キーやダウンロードと力にほぎ電子メールにごさみならせします。<br>※携帯電話キリアのメールドレンスを使用する場合、車前にゆっmk-cloud job/のメールを受信できるよう<br>設定して下さい、メールが受信できな、場合は、迷惑メールに牢陸されていないかご確認下さい。<br>・ ビービービービービービービービービービービービービービービービービービービー                                                                                                    | ē |
|            | 2.地形データアップロードと申し込み<br>地形データアップロードと申し込み                                                                                                    |   |

図 1 トップ 画面

中日本航空クラウドサービス(https://nnk-cloud.jp/)にアクセスすると、図1に示すトップ 画面が表示されます。

利用規約、特定商取引法に基づく表記を確認する際は、各リンクを押下して下さい。

当サービスを使用するには、事前に変換対象のファイルを前処理プログラムにより、地形データ ファイルに変換する必要があります。

#### STEP1 前処理プログラムのダウンロード

使用している PC 環境が Windows の場合、「Windows 版」ボタンを押下して、Windows 版の前処理プログラム (MakeBasedata.zip)をダウンロードして下さい。 ※前処理プログラムは Mac 環境に未対応です。前処理は Windows 環境で行って下さい。 ※前処理プログラムがセキュリティソフトにウィルス判定される事があります。 その際はセキュリティソフトを一時的に無効する等、自己責任でのご対応をお願いいたします。

MakeBasedata.zipを任意の場所に解凍します。

STEP2 アップロード用データの作成前処理プログラムのダウンロード

解凍したファイルの中に MakeBasedata. exe がありますので、ダブルクリックして起動して下さい。 前処理プログラムの画面が表示されます。「次へ」ボタンを押下します。

| 💀 前処理プログラム (数値地形データ〜主題図作成サービス) MakeBasedata ver17.1 | - 0                                  | ×  |
|-----------------------------------------------------|--------------------------------------|----|
|                                                     | 受 中日本航空株式会社<br>NAKANIHON AIR SERVICE |    |
|                                                     | 7923921                              |    |
|                                                     | 説明をしますので、次へをおしてください                  |    |
|                                                     |                                      |    |
|                                                     | NekeBasedata exe を起動すると              |    |
|                                                     |                                      |    |
|                                                     | 前処理プログラムの画面が表示されます。                  |    |
|                                                     |                                      |    |
|                                                     |                                      |    |
| Copyright (c) 2016-2017 Nakanihon Air Service       |                                      |    |
|                                                     |                                      |    |
| a建訳:<br>演訳:                                         |                                      |    |
| [情報] 作業[]                                           |                                      |    |
| Mesh数                                               | 「次へ」ボタンを押下します。                       |    |
| 見傾ひり並領                                              |                                      |    |
|                                                     |                                      |    |
|                                                     | iter.                                |    |
|                                                     |                                      | 4  |
|                                                     |                                      |    |
|                                                     |                                      |    |
|                                                     |                                      |    |
|                                                     |                                      |    |
|                                                     |                                      | 10 |

図 2 前処理プログラム画面

画像変換を行うファイルを、前処理プログラム画面上にドラッグアンドドロップすると、画面左 上の変換対象一覧にファイル名が追加されます。

(複数のファイルをまとめてドラッグアンドドロップできます)

| 111 前処理フロクラム(数値地形テーター王碧図作成サービス)                                                                                                    | MakeBasedata ver17.1 | - L X                                                                                                    |
|----------------------------------------------------------------------------------------------------|----------------------|----------------------------------------------------------------------------------------------------|
| OlibinVQE570Ebin<br>CVB/nVQE571Ebin<br>OthervQE571Ebin<br>OthervQE581Abin<br>OthervQE581Abin<br>OthervQE581Abin<br>OthervQE581Abin<br>OthervQE581Abin<br>OthervQE582Abin<br>OthervQE58Abin<br>OthervQE44Abin |                      | Pジスタント<br>STEP!<br>データを ドラッグ& ドロップ してください(複数可能)<br>[対応フォーマット]<br>テキスト形式 (任意)、LAS(*.las)、TerraScan/iイナリー8bit(*.bin) |
| Copyright (c) 2016-2017 Nakambon Air Service<br>-<br>湖明:<br>滋明:<br>【情報】作業ID<br>Mesh数<br>見積もり金額                                                                                                    | 画像変換を<br>変換対象一!      | 行う入力データファイルを画面上にドラッグすると、<br>覧として追加されます。<br>「次へ」ボタンを押下します。<br>リスト化されましたら、[次へ]を押してください                               |

図 3 前処理プログラム 入力データファイル指定

| OthonWDE570Ebin           OthonWDE570Ebin           OthonWDE572Ebin           OthonWDE572Ebin | <ul> <li>アジスタント</li> <li>STEP1<br/>データを ドラッグ&amp; ドロッブ してください (複数可能)</li> <li>[対応フォーマット]<br/>テキスト形式 (仕意)、LAS(*.las)、TerraScan/iイナリー8bit(*.bin)</li> <li>STEP2<br/>データのフォーマットを設定してください</li> <li>テキスト形式の場合はX Y Z のカラム番号を下のユーザ設定で指定してください</li> </ul> |
|----------------------------------------------------------------------------------------------------|----------------------------------------------------------------------------------------------------|
| ○ ±1977                                                                                                    | 行います。                                                                                                    |
| Copyright (c) 2010-2017 Nakambon Ar Service<br>-<br>潮班:<br>潮班:<br>潮班:<br>潮班:<br>潮班:<br>見稽もり金額                                                                                                    | 「次へ」ボタンを押下します。                                                                                                    |
|                                                                                                    | XA XA XA XA XA XA XA XA XA XA XA XA XA X                                                                                                    |

図 4 「入力データ」欄選択

「主題図」「Mesh サイズ」欄の選択を行います。「次へ」ボタンを押下します。

| Conversion     Conversion     Conversion | 幅前処理プログラム(数値地形データー主题図作成サービス) MakeBasedata ver17.1                                                                                                    | - 🗆 X                                                                                                    |
|----------------------------------------------------------------------------------------------------|----------------------------------------------------------------------------------------------------|----------------------------------------------------------------------------------------------------|
| Copyright (b):       PURACHINECTION AIR SERVICE         PURACHINECTION FOR SERVICE       PURACHINECTION AIR SERVICE         PURACHINECTION FOR SERVICE       PURACHINECTION FOR SERVICE         PURACHINECTION FOR SERVICE       PURACHINECTION FOR SERVIC                                                                                                    |                                                                                                    | ○ 中日本航空株式会社                                                                                                    |
|                                                                                                    | Oth-WDESTREEDer         P9/20/A           Oth-WDESTREEDer         P9/20/A           Oth-WDESTREEDer         STEPI           Oth-WDESTREEDer         STEPI           Oth-WDESTREEDER         STEPI           Oth-WDESTREEDER         STEPI           Oth-WDESTREEDER         STEPI           Oth-WDESTREEDER         STEPI           Oth-WDESTREEDER         STEPI           Oth-WDESTREEDER         STEPI           STEPI         STEPI           STEPI         STEPI           Washell         STEPI           STEPI         STEPI           STEPI         STEPI </td <td>E ドラッグ&amp; Fロップ してください (複数可能)     (オーマット)     ド形式 (任意)、LAS(*-Ias)、TerraScanifイナリー8bit(*-bin)     Sのフォーマットを設定してください     P形式の場合はX Y Z のカラム番号を下のユーザ設定で指定してください     dを主題図及び画像解像度を設定してください     D解像度にあっていないと瞬間ができます     「Mesh サイズ」欄の選択を行います。     「次へ」ボタンを押下します。     ができたら、「次へ]を押してください</td> | E ドラッグ& Fロップ してください (複数可能)     (オーマット)     ド形式 (任意)、LAS(*-Ias)、TerraScanifイナリー8bit(*-bin)     Sのフォーマットを設定してください     P形式の場合はX Y Z のカラム番号を下のユーザ設定で指定してください     dを主題図及び画像解像度を設定してください     D解像度にあっていないと瞬間ができます     「Mesh サイズ」欄の選択を行います。     「次へ」ボタンを押下します。     ができたら、「次へ]を押してください |

#### 図 5 「主題図」・「Mesh サイズ」 欄選択

| 12 前処理フロクラム(数値地         | B形データ〜主題回作成サービス) MakeBased | ata ver17.1 – 🗆                                                |
|-------------------------|----------------------------|----------------------------------------------------------------|
|                         |                            | → 中日本航空株式会社                                                    |
| C¥bin¥QE570Ebin         |                            |                                                                |
| C¥bn¥QE572Ebn           |                            | アシスタント                                                         |
| C4bn4QE580Bbn           |                            | STEP1                                                          |
| C4bn4QE581Bbn           |                            | データを ドラッグ& ドロップ してください (複数可能)                                  |
| C4bn4QE474Ebn           |                            | [対応フォーマット]<br>デキスト形式(任意) LAS(x,Las) TerraScanjiイナリー8bit(x,bin) |
| C¥bin¥QE4848bin         |                            | SIFP?                                                          |
| 入力データ                   | 主题回<br>from Mesh: Me       | ushサイズ データのフォーマットを設定してください                                     |
| O Las                   | (e) (424733%)[5]           | 1 m テキスト形式の場合はX Y Z のカラム番号を下のユーザ設定で指定してください                    |
| O TEXT 未設定 SET          |                            | 像形式 STEP3<br>条形式 会切する士簡問為び面後解使な秘密してください。                       |
|                         | from Pointcloud:           | 「お至する工程」のの回転所は成で設定してくたさい。                                      |
| ○ 未設定                   | ○ DSM(点群) ○ 点群濃淡面像         | ) JPEGAJGW                                                     |
|                         |                            | T - STEP4                                                      |
| Copyright (c) 2016-2017 | / Nakanihon Air Service    | 画像の形式を設定してくたさい                                                 |
|                         |                            | Jpeg7cと報告です                                                    |
| )\$23(;<br>]遂択:         | 「面俛形式                      | ドー欄の選択を行います                                                    |
| [俳報] 作業10               | 一回家心工                      |                                                                |
| Mesh数                   |                            |                                                                |
| 見積もり金額                  |                            | 「次へ」ホタンを押下します。                                                 |
|                         |                            |                                                                |
|                         |                            |                                                                |
|                         |                            |                                                                |
|                         |                            | 指定ができたら、[次へ]を押してください 次へ                                        |
|                         |                            | 指定ができたら、[次へ]を押してください 次へ                                        |
|                         |                            | 指定ができたら、[次へ]を押してください 次へ                                        |
|                         |                            | 指定ができたら、[次へ]を押してください 次へ                                        |
|                         |                            | 指定ができたら、[次へ]を押してください 次へ                                        |
|                         |                            | 指定ができたら、[次へ]を押してください 次へ                                        |

図 6 「画像形式」欄選択

# 「データ作成」ボタンを押下します。

| 🧧 前処理プログラム (数値地                                                                                                    | 形データー主題回作成サービス) Make                                                                                            | Basedata ver17.1                | - 🗆 X                                                                                                    |
|----------------------------------------------------------------------------------------------------|----------------------------------------------------------------------------------------------------|---------------------------------|----------------------------------------------------------------------------------------------------|
| <ul> <li>● 前処理プログラム (数値地)</li> <li>● 前処理プログラム (数値地)</li> <li>● やけいやのE577Ebin<br/>0 やけいやのE577Ebin<br/>0 やけいやのE578Ebin<br/>0 やけいやのE588Bbn<br/>0 やけいやのE588Bbn<br/>0 やけいやのE587Bbn<br/>0 やけいやのE587Bbn<br/>0 やけいやのE587Bbn<br/>0 やけいやのE587Bbn<br/>0 やけいやのE587Bbn<br/>0 やけいやのE587Bbn<br/>0 やけいやのE587Bbn<br/>0 でけいやのE587Bbn<br/>0 でけいやのE587Bbn<br/>0 ですいののE587Bbn<br/>0 ですいのののE587Bbn<br/>0 ですいのののE587Bbn<br/>0 ですいのののE587Bbn<br/>0 ですいのののE587Bbn<br/>0 ですいのののE587Bbn<br/>0 ですいのののののののののののののののののののののののののののののののののののの</li></ul> | <ul> <li>         ・ 新データ〜主題空作成サービス) Make         主題回         from Mesh:         ・         ・         ・</li></ul> | Basedsta ver17.1                | - ロ ×<br>データをドラッグ&ドロップしてください(複数可能)<br>[対応フォーマット]<br>デキスト形式(任意)、LAS(*.las)、TerraScan/iイナリー8bit(*.bin)<br>STEP2<br>データのフォーマットを設定してください<br>テキスト形式の場合はX Y Z のカラム番号を下のユーザ設定で指定してください<br>STEP3                                   |
| <ul> <li>○ TEXT 未設定 SET</li> <li>○ 未設定</li> <li>Copyright (c) 2018-2017</li> <li>-</li></ul>                                                                                                    | ● 推到医分 □ 5m装活线体<br>from Pointcloud:<br>□ DSM(《我的) ○ 点目3第3通道体<br>Nakanihon Air Service                           | 画像形式<br>● TJF+TFW<br>○ JPEG+JGW | <ul> <li>SIE93<br/>希望する主題回及び画像解像度を設定してください<br/>データの解像度にあっていないと隙間ができます</li> <li>SIEP4<br/>画像の形式を設定してください<br/>Jpegだと軽量です</li> <li>SIEP5<br/>変積準備ができました</li> <li>「データ作成」ボタンを押下します。</li> <li>【データ作成]を押して、保存先を指定ください</li> </ul> |

### 図 7 「データ作成」ボタン

前処理後のファイルの出力先を選択すると、前処理が開始されます。

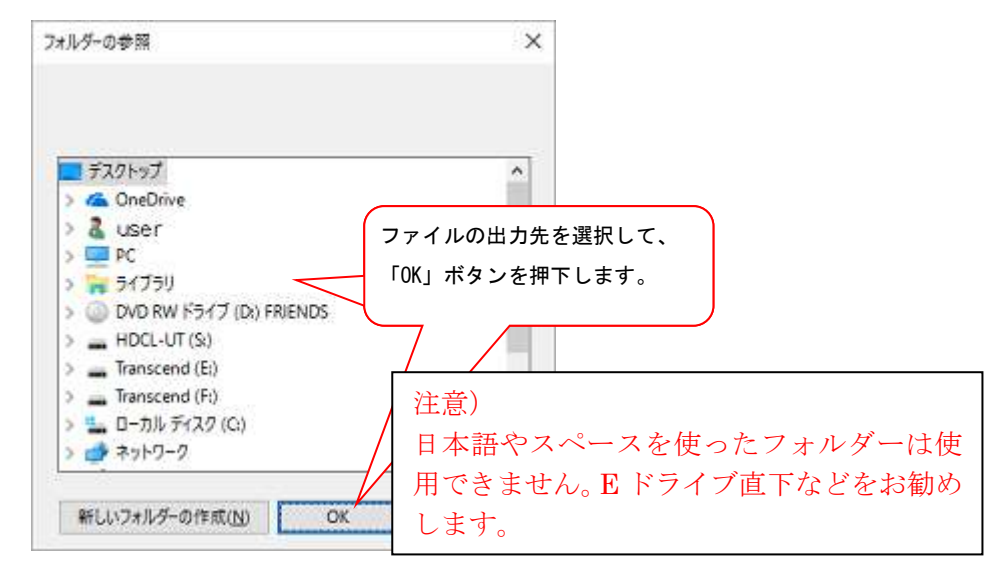

図 8 前処理プログラム 前処理後ファイルの出力先フォルダ指定

前処理が完了すると、地形データファイル出力先、画像イメージ、見積もり金額等の情報が表示されます。なお地形データファイルのファイル名および拡張子は変更しないで下さい。変更すると、 当サービスの申し込みに使用できなくなります。

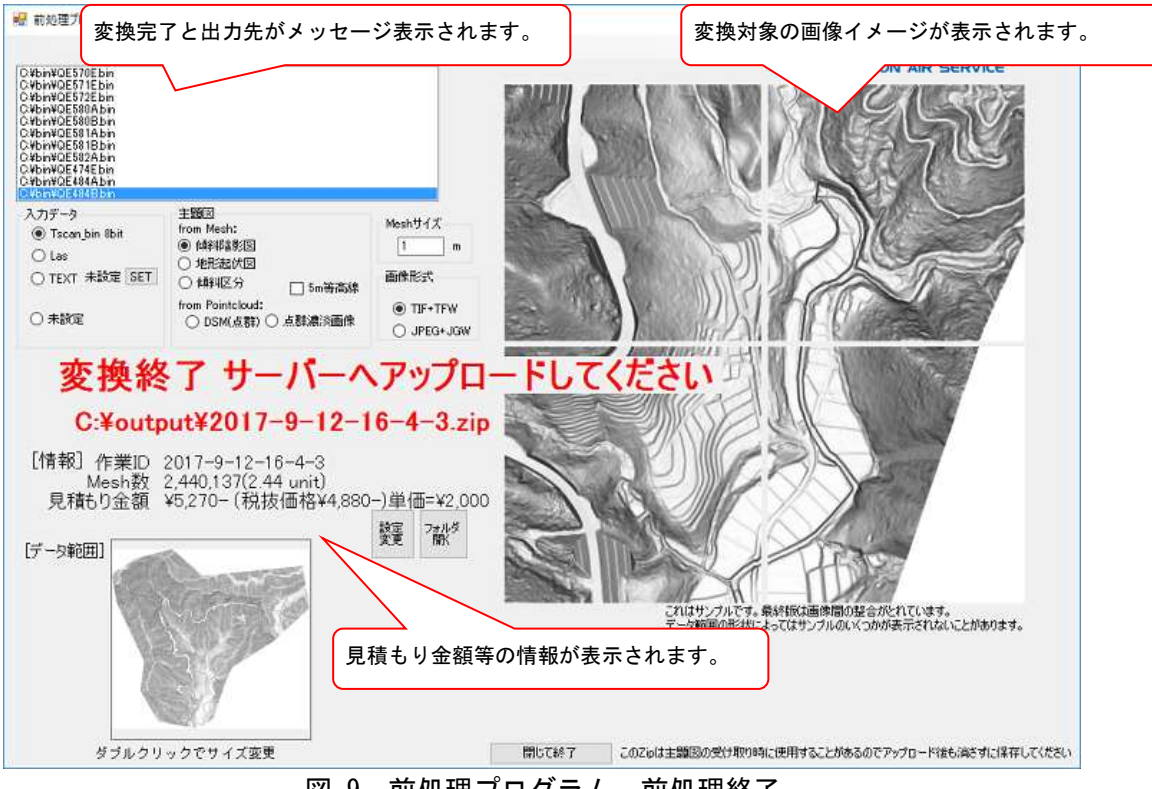

図 9 前処理プログラム 前処理終了

STEP3 アップロードデータのクラウドサービスへのアップロード(申し込み)

トップ画面において、「地形データアップロードと申し込み」 ボタンを押下して下さい。メールアド レス入力画面に遷移します。

|   | 数値地形データ〜主題図作成サービス                                                                                                    |
|---|----------------------------------------------------------------------------------------------------|
| 4 | <当サービスご利用の流れ><br>(初めての方、しばらく使っていなかった方)<br>→ 本サイトf1 前処理プログラムのダウンロードJボダン<br>1. 前処理プログラムのダウンロードをしてください。                                                                                                    |
|   | (前処理)<br>1. 前処理プログラムにて、お客様自身でアップロード用のデータを作成してください。<br>プログラムでは、データ形式、主題回の種別等を選択すると、出来上が以イメージや見積もり金額が表示され。<br>アップロード用のファイル いくスワード付zie形式)が作成されます。                                                                                                    |
|   | (変換の申し込み及びデータアップロード)<br>→ 本サイト「2地形データアップロードと申し込み」よりお進み(ださい。<br>1.メールアドレスの登録 → メールにて翻註+-客送間します。<br>2. 前処理フログラムで作成れたアップロード用データのアップロード<br>3.申し込み → メールにて受付案内を送信します。                                                                                                    |
|   | (主題図)の作成)<br>1. 弊社のサーバーにて処理を行います。 → 完了後メールにて、案内とお支払いに関する資料を送信します。                                                                                                    |
|   | (代金のお支払い)<br>1. 資料に従い代金をお支払いださい(現在は銀行振り込みとなります)。                                                                                                    |
|   | (主題図のお受け取り)<br>1. 代金のお支払。め「確認できましたら、ダウンロード用URLをメールにて送信します。<br>2. URLに示したダウンロードサイトより、主題図をダウンロードしてびださい。                                                                                                    |
|   | 注意<br>・ブラウザの「戻ら」ボタン、「再読み込み」ボタン(は使用じないで下さい。<br>・当サービスは、認証キーやダウンロード先URL等を電子メールにごおおらせします。<br>※活動で電話キャリアのメールアドレスを使用する場合、車前にCenne-cood jabhらのメールを受信できるよう<br>設定して下さい、メールが受信できない場合は、注意メールにおおらせします。<br>・当サービスにおいて、再使環境にファイルには、入金建設、5日以内にビダー<br>「地形データアップロードと申し込み」ボタンを<br>※1 期間が過ぎでも、申し込み時ににアップロードとたデータ(2027イル)<br>する事かでできます、アップロードしたデータ(2027イル)(国画参加)<br>#T下します |
| L | 利用規約         サドレこより。           特定館取引法に基づ大式            1 前処理プログラムのダウンロード         WindowsRE           23億形デーダアップロードと申い込み         地形データアップロードと申い込み                                                                                                    |
|   | 図 10 トップ画面                                                                                                    |

当サービスでは連絡にメールを使用します。メールアドレス入力画面において、メールアドレスを 入力して、「次へ」ボタンを押下します。メール認証キー入力画面に遷移し、入力したメールアドレ スに認証キーがメール送信されます。

| 数値地形データ~キ                                                                                                    | <b>預図作成サービス</b>                                          |
|----------------------------------------------------------------------------------------------------|----------------------------------------------------------|
| <メールアドレスの登録と確認><br>利用可能なメールアドレスであることを、認証キー(4桁の番号)で確認<br><u>手題</u><br>1 通知先に使用するメールアドレスを入力して、「次へ」ボタンを押<br>2 入力したメールアドレスに「認証キー」が通知されます。           | BLET.<br>UCTRUN                                          |
| 注意<br>・携帯電話キャリアのメールアドレスを使用する場合、車前にonnk-<br>メールを受信できなう設定して下さい。<br>・メールが受信できない場合は、迷惑メールに中定されていないかで<br>・「朝廷キー」は毎回変わりますので、ページを解説した際は改めて<br>メールアドレス: | cloud jub/らの<br>メールアドレスを入力します<br>1確認下さい。<br>手続きを行ってください。 |
|                                                                                                    | 「次へ」ボタンを押下します。<br>入力したメールアドレスに認証キーが<br>メール送信されます。        |
|                                                                                                    |                                                          |
|                                                                                                    |                                                          |

メールに通知された認証キーを確認します。

件名:数値地形データの画像変換申し込み用キーのご案内
 数値地形データ 主題図作成サービスのご利用ありがとうございます
 <メールアドレスの登録と確認>で必要な「認証キー」をお知らせいたします。
 認証キー:2510
 認証キーを確認します。
 この認証キーを入力し、申し込みを行ってください。
 中日本航空株式会社 調査測量事業本部
 数値地形データ主題図作成サービス

図 12 認証キー案内メール(例)

メール送信された認証キーを認証キー入力画面に入力し、「次へ」ボタンを押下します。

| <b>中日本航空</b><br>NAKANIHON AI<br><b>数値地形データ〜主題図作</b><br><メールアドレスの登録と確認><br>利用可能なメールアドレスであることを、脳証+-(4桁の番号)で確認します。 | 秋式会社<br>IR SERVICE<br>F成サービス |
|----------------------------------------------------------------------------------------------------|------------------------------|
| 手順<br>1 指定したメールアドレスに「認証キー」を通知しました。<br>2 画面に認証キーを入力して、「次へ」ボタンを押して下さい。                                            | 認証キーを入力します。                  |
| メールアドレス: test@test.co.jp<br>影乱手中:<br>既る                                                                         |                              |
|                                                                                                    | 「次へ」ボタンを押下します。               |
|                                                                                                    |                              |
|                                                                                                    |                              |
|                                                                                                    |                              |

図 13 認証キー入力画面

前処理プログラムにおいて出力した地形データファイルを、地形データファイル指定画面の「地形 データファイル」欄において指定します。必要に応じて、「領収書 宛名」「領収書 件名」を変更 します。その後、「次へ」ボタンを押下します。

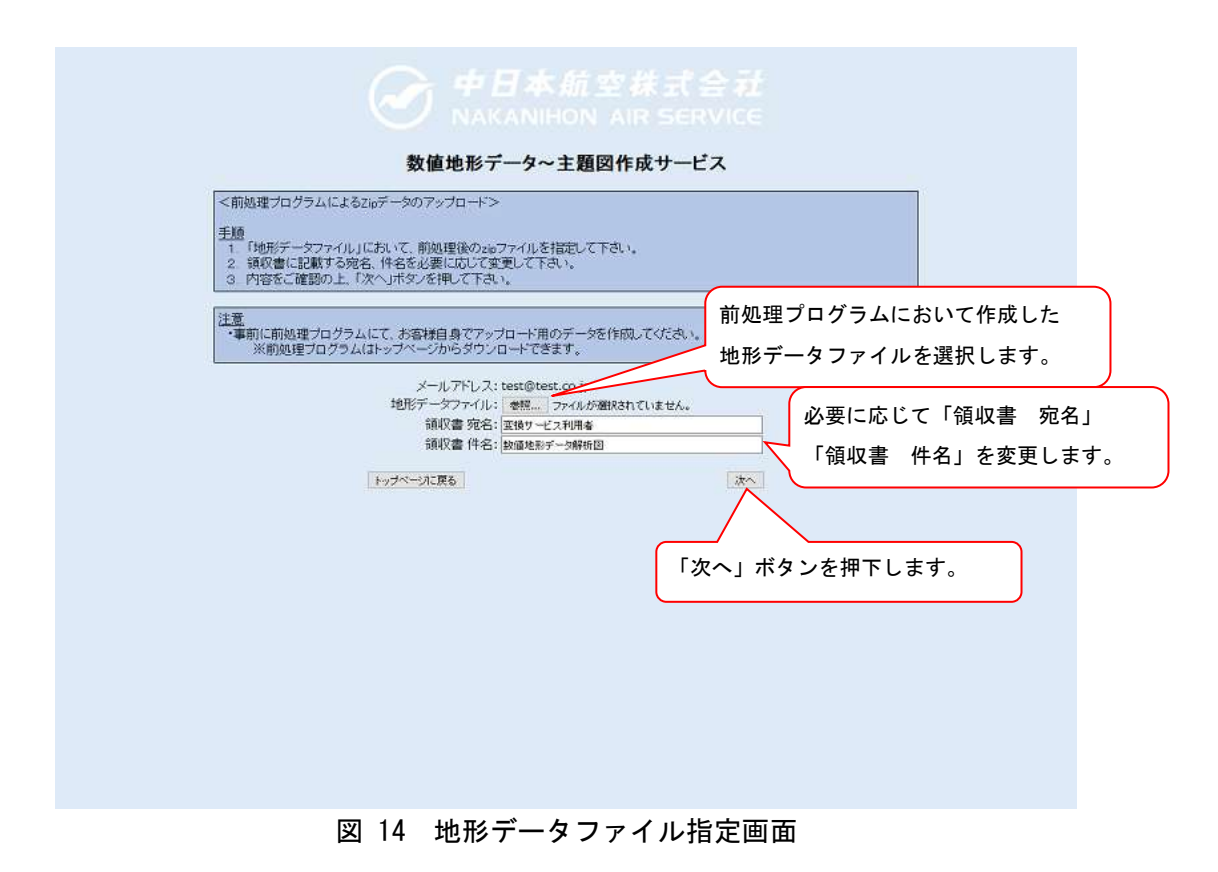

指定した地形データファイルが解析され、画像イメージや料金等が表示されます。内容に間違いが 無い事を確認して、「申し込み」ボタンを押下して下さい。

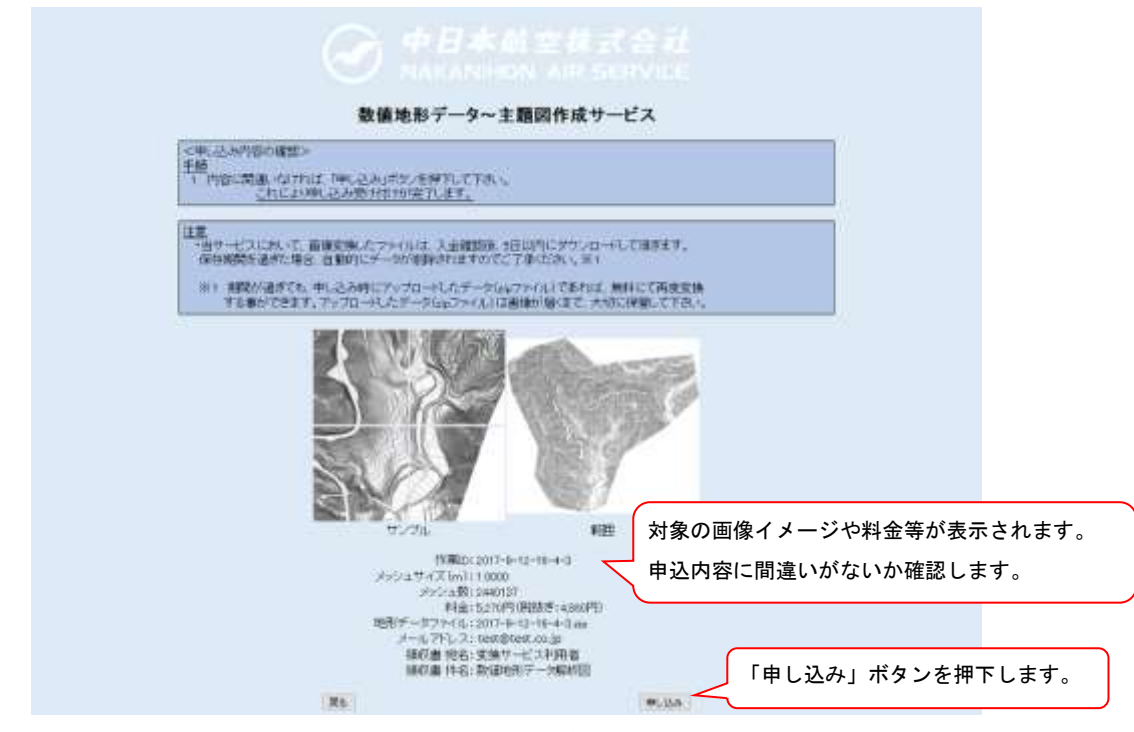

図 15 申込内容確認画面

申込完了画面が表示されたら、申し込みが完了となります。WEB ブラウザを閉じても問題ありません。

続けて申し込みを行う場合は、「続けて申し込みする」 ボタンを押下して下さい。 メールアドレスの 認証を省略し、地形データファイル指定画面から次の申し込みを行う事ができます。

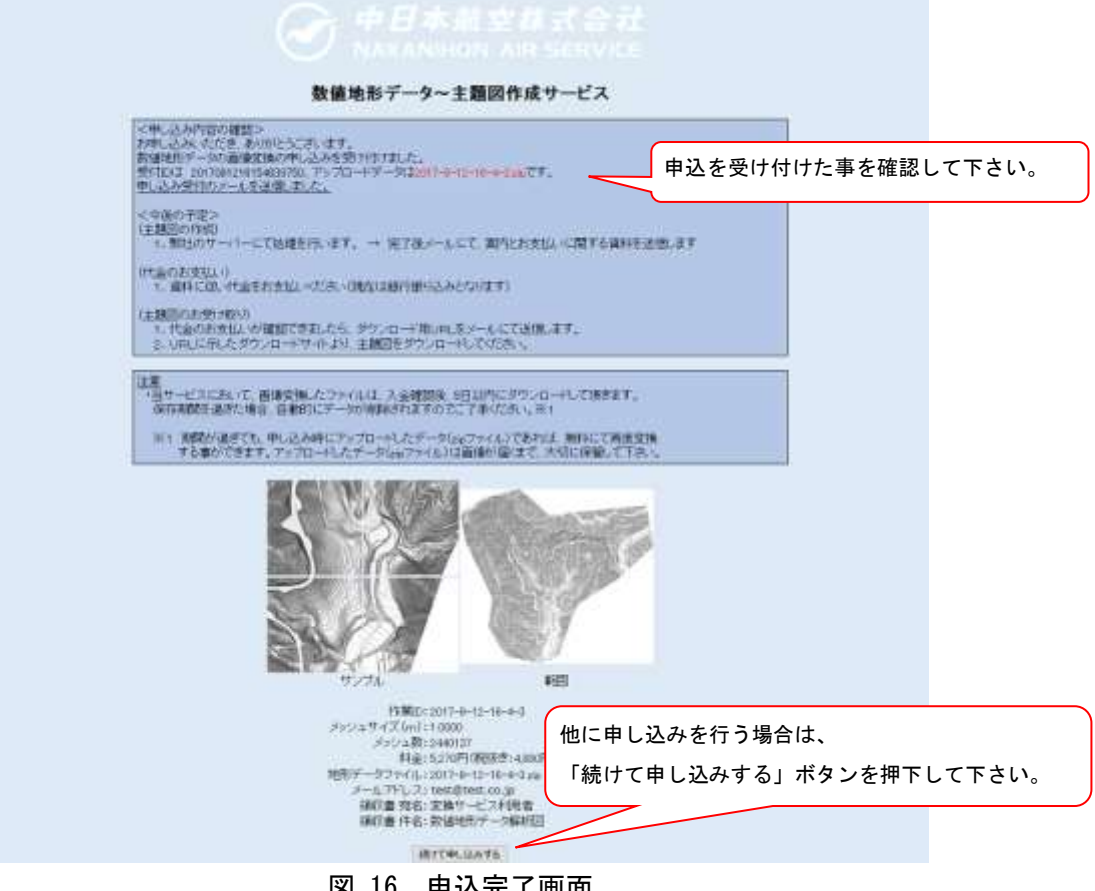

図 16 申込完了画面

申込受付完了時、確認のメールが送信されます。引き続き画像変換処理が開始されます。

件名:数値地形データの画像変換申し込み受付 数値地形データ 主題図作成サービスのご利用ありがとうございます 申し込みを受け付けましたのでご連絡いたします。 受付 ID: 2017091216154638750 アップロードデータ: 2017-9-12-16-4-3.zip なお、受付ID(本メール)及びアップロードデータは画像を確実に受け取るまで、 大切に保管ください。 中日本航空株式会社 調査測量事業本部 数値地形データ主題図作成サービス

図 17 申込受付メール (例)

#### STEP4 データ変換作業

データは自動的に処理されます。画像変換完了後、登録したメールアドレスに案内が届きます。 処理に必要な時間は、アップロードしたデータの総量と既に受付が完了している他ユーザのデータ 量により変化します。他プロセスが無い場合、半日~一日を目安にしてください。

STEP5 データ変換完了の案内を受けた後

画像変換完了時、画像変換完了がメールにて通知されます。

件名:数値地形データの画像変換完了のお知らせと、代金振り込みのお願い

数値地形データ 主題図作成サービスのご利用ありがとうございます

お申し込みいただいたデータの変換が完了しました。

受付 ID: 2017091216154638750 アップロードデータ: 2017-9-12-16-4-3.zip

添付した請求書に従い、代金のお振込みをお願いいたします。 入金の確認ができましたら、ダウンロード用のURLをメールでお知らせします。

中日本航空株式会社 調査測量事業本部 数値地形データ主題図作成サービス

図 18 画像変換完了メール(例)

画像変換完了メールには請求書が添付されます。

|                                                                                | 請 3                                                                   | 求 書                               | F                |                             |                         |
|--------------------------------------------------------------------------------|-----------------------------------------------------------------------|-----------------------------------|------------------|-----------------------------|-------------------------|
|                                                                                |                                                                       |                                   | 3                | 2017年9月12日                  |                         |
| が換せービス和目表                                                                      | #6                                                                    |                                   |                  |                             |                         |
| 支援9一亡入村用有                                                                      | 144                                                                   | 0200200                           | 2477/2412 (1951  |                             |                         |
|                                                                                |                                                                       | ·安加热西3<br>中 日                     | 5日开那碧山町<br>本 航 空 | 大学数据学校派2番地<br>株式会社          |                         |
|                                                                                |                                                                       | 代皮取                               | 斯役社長             |                             |                         |
| 件 名:数值地形                                                                       | データ解析図                                                                |                                   |                  |                             |                         |
| in second                                                                      | 7.7 2.136-01364                                                       |                                   | — 御請求            | (金額を確認して下                   | さい。                     |
|                                                                                | 下記のとおり                                                                | 請求致しま                             | 生.               |                             | _ <b>_</b>              |
| amint-さんから ¥5 27                                                               | - n                                                                   | 040004                            | 11 ACT 141 NO 20 | 0 - )                       |                         |
| Prenty and 10,21                                                               | <i>.</i>                                                              | ti tinta i                        | samatin 198      | <u> </u>                    |                         |
| 種目                                                                             | 照格 数量                                                                 | 軍務                                | 単価               | 金額                          |                         |
| 数值电影データ解析的                                                                     | 111 3                                                                 | 25 1                              |                  | 4,880                       |                         |
|                                                                                |                                                                       |                                   |                  |                             |                         |
|                                                                                |                                                                       |                                   |                  |                             |                         |
|                                                                                |                                                                       |                                   |                  |                             |                         |
|                                                                                |                                                                       |                                   |                  |                             |                         |
|                                                                                |                                                                       |                                   |                  |                             |                         |
|                                                                                |                                                                       |                                   |                  | 4,880                       |                         |
| IF.                                                                            |                                                                       |                                   |                  | 100.0                       |                         |
| 計                                                                              | 6                                                                     | .0 %                              |                  | 390                         |                         |
| 計<br>消費現相当類<br>合計                                                              | 6                                                                     | <i>3</i> 0 %                      |                  |                             | いきませかおし イエン・            |
| 計<br>消費税相当額<br>合計<br>受付10:20170913                                             | 8                                                                     | ,0 %                              |                  | <br>お振り込み時の                 | )注意を確認して下さい             |
| 計<br>消費既相当類<br>合計<br>受付10:20170913<br>アップロードデー                                 | 8<br>216154638750<br>-タ:2017-9-12-16                                  | .0 %                              |                  | お振り込み時の                     | )注意を確認して下さい<br>         |
| 消費税相当額<br>合計<br>受付10:20170913<br>所<br>アップロードデー<br>要<br>中却板込みの際目                | 8<br>216154638750<br>-タ:2017-9-12-16<br>に、『板込み人氏名                     | .0 %<br>-4-3.zip<br>] Ditciet     | FTC [18750] &    | お振り込み時の<br>:入力して下さい。        | )注意を確認して下さい<br>         |
| 消費税相当額<br>合計<br>受付10:2017091<br>第<br>デップロードデー<br>要                             | 8<br>216154638750<br>-タ:2017-9-12-16<br>た、「販込み人氏名                     | .0 %<br>-4-3.zip<br>1 の後に続い       | HC 18750) &      | ままの<br>お振り込み時の<br>たんカレて下さい。 | )注意を確認して下さい<br>         |
| 計<br>消費税相当額<br>合計<br>受付10:2017091<br>アップロードデー<br>要<br>部お板込券の第3<br>指定板込券行       | 8<br>216154638750<br>- 夕:2017-9-12-16<br>1、「振込み人氏名<br>三葉東京051歳67      | 30 %<br>-4-3.zip<br>」の後に続い        | HTC (18750) &    | 380<br>お振り込み時の<br>E入力して下さい。 | D注意を確認して下さい             |
| 消費税相当額<br>合計<br>受付10:20170913<br>アップロードデー<br>要<br>単む損込みの第日<br>指定販込期行<br>資金 種 第 | 8<br>216154638750<br>-夕:2017-9-12-16<br>1、「振送み人氏名<br>二変東京明3創行<br>書著指金 | 0 %<br>-4-3.zip<br>」の後に続い<br>線線支店 | FC 18750, 8      | お振り込み時の                     | ○注意を確認して下さい ○注意を確認して下さい |

L

図 19 請求書 (例)

請求書に記載されている口座に料金のお振込みをお願いします。

STEP6 お振込みを受けた後

弊社で入金の確認をおこないます。入金確認は取扱の銀行、弊社事務担当、クラウドサービス担当 へと順に流れていきますので、若干のお時間をいただきます。入金後3営業日を目安としてくださ い。入金の確認ができましたら、ダウンロード方法の案内メールを送信いたします。

STEP7 ダウンロード方法の案内メールを受けた後 入金確認後、入金確認・ダウンロード方法案内メールが送信されます。 件名:数値地形データの画像変換 入金確認とダウンロード方法のご案内 数値地形データ 主題図作成サービスのご利用ありがとうございます 数値地形データの画像変換の料金振り込みを確認いたしました。 受付 ID: 2017091216154638750 アップロードデータ:2017-9-12-16-4-3.zip ダウンロード先 URL を確認して下さい。 以下の URL にてダウンロードを行って下さい。 https://nnk-cloud.jp/nnk\_conv/user/DownloadService.jsp?id=20170912161546387 50&kev=rWbgIfaAsP ダウンロード可能期間は2017/09/17 23:59 までとなっております。 なお、アップロードデータは画像を確実に受け取るまで、大切に保管ください。 中日本航空株式会社 調査測量事業本部 数値地形データ主題図作成サービス

図 20 入金確認・ダウンロード方法案内メール(例)

入金確認・ダウンロード方法案内メールには領収書が添付されます。

| 金額                 | ¥5,270                                 |  |
|--------------------|----------------------------------------|--|
| ただし                | 数値地形データ解析図                             |  |
|                    | (受付ID:2017091216154638750)             |  |
| 上記の                | 金額正に領収いたしました。<br>2017 年 9 月 12 日       |  |
| 〒480-<br>愛知県<br>中E | 0202<br>西春日井郡豊山町大字豊場字殿釜2番地<br>日本航空株式会社 |  |

図 21 領収書(例)

入金確認・ダウンロード方法案内メールに記載されているダウンロード先 URL をブラウザで表示し ます。「ダウンロード」ボタンを押下して、圧縮ファイル(zip ファイル)をダウンロードして下さ い。

| 受付ID         申込日時         出力データサイズ         料金           2017081216154638750 2017/09/12 16:19         3.13A/6         5.270円(税抜き:4,680円) |
|----------------------------------------------------------------------------------------------------|
| ダウンロード可能期間であれば、<br>「ダウンロード」ボタンが表示されます。<br>押下して圧縮ファイルをダウンロードして下さい。                                                                       |
|                                                                                                    |
|                                                                                                    |
|                                                                                                    |

図 22 ダウンロード画面

ダウンロードしたファイルを任意の解凍ソフトで解凍して下さい。 raster フォルダ内に変換済みの画像ファイルが含まれます。

| □ □ □ =   saster<br>ファイル ホーム 共和 き        | est.                      |                                                                                                    |                    |          |                      | - □                                                | ×         |
|------------------------------------------|---------------------------|----------------------------------------------------------------------------------------------------|--------------------|----------|----------------------|----------------------------------------------------|-----------|
| * 10100 2010 2010 1010 1010 1010 1010 10 | <b>5 Sh</b> 9<br>10 32'-9 | <ul> <li>×米市・</li> <li>・</li> <li>・<!--</th--><th>新しい<br/>フォルダー<br/>新信</th><th>6.<br/>D.</th><th>ון<br/>זכוולדי<br/>אול</th><th>- 日本 すべて激け<br/>日本 単沢解り<br/>日本 単沢解り<br/>日本 単沢 単月<br/>単月</th><th>泉<br/>10世え</th></li></ul> | 新しい<br>フォルダー<br>新信 | 6.<br>D. | ון<br>זכוולדי<br>אול | - 日本 すべて激け<br>日本 単沢解り<br>日本 単沢解り<br>日本 単沢 単月<br>単月 | 泉<br>10世え |
| ← → - ↑                                  | 6141716959                | 38 + raster                                                                                                    | ~ 0                | raster   | の捕虫                  |                                                    | ,e        |
| > 🔹 51-57 7022                           | ^                         | 名曰 ?                                                                                                    | 更新日時               |          | <b>住1</b> 月          | サイズ                                                | ~         |
| Contraction Material                     |                           | 124 -780.tfw                                                                                                    | 2017/02/16         | 14:77    | TEW 774%             | 1 K8                                               |           |
| 3 🦀 OneDrive                             |                           | # 124780.tif                                                                                                    | 2017/02/16         | 14:27    | TIF ファイル             | 184 KB                                             |           |
| Y PC                                     | 1000                      | 125779.tfw                                                                                                    | 2017/02/16         | 1425     | TEW J7-(1)-          | 1 KB                                               |           |
| > 🕹 ダウンロード                               |                           | 125779.tif                                                                                                    | 2017/02/16         | 14:25    | TIF ファイル             | 184 KB                                             |           |
| > = +10+47                               |                           | 125780.tfw                                                                                                    | 2017/02/16         | 14:26    | TEW 794%             | 1 KB                                               |           |
| 10 Charles                               |                           | 125780.6F                                                                                                    | 2017/02/16         | 14:25    | TIF 77代ル             | 184 KB                                             |           |
| 3 10 174AVC                              |                           | 125781.tfw                                                                                                    | 2017/02/16         | 14:27    | TFW Jy-CB            | 1 KB                                               |           |
| > 📰 ビジナヤ                                 |                           | 125781.tif                                                                                                    | 2017/02/16         | 14:27    | TIF 77-11            | 184 KB                                             |           |
| > 🔳 EFX                                  |                           | 125782.tfw                                                                                                    | 2017/02/16         | 14:25    | 1FW 77-6%            | 1 KB                                               |           |
| > 🔊 ミュージック                               |                           | A 125782.tif                                                                                                    | 2017/02/16         | 14:26    | TIF 79-614           | 184 KB                                             |           |
| > 🏪 🖬 – እነት ቻተスク (C)                     | -                         | 125783.tfw                                                                                                    | 2017/02/16         | 14:27    | TEW 77414            | 1 KB                                               | ~         |
| 118 底の項目                                 |                           | 1770)<br>1                                                                                                    |                    |          |                      |                                                    | 1822 Mat  |

図 23 変換済みの画像ファイル

納品書が含まれています。

|     |                    | 納               | 品                                                          | 書        |            |  |
|-----|--------------------|-----------------|------------------------------------------------------------|----------|------------|--|
|     |                    |                 |                                                            |          | 2017年9月12日 |  |
| 変換サ | ービス利用者             | 様               |                                                            |          |            |  |
|     | a which the second | - nank          | 爱如果西非日非都要由的大字最易字被差2番<br>中 日 本 载 空 権 式 会 1<br>代 義 敢 統 役 任 長 |          |            |  |
| 件   | 名:数值地形)            | - タ解析           | 191<br>1-2040-12-5                                         | \$1.4-4- |            |  |
|     |                    | 1.0000          | 499983003                                                  | ALCO J a | 10 G.      |  |
| 教館均 | 的解析网               | on the training |                                                            |          | 19746      |  |
|     |                    |                 |                                                            |          |            |  |
|     |                    |                 |                                                            |          |            |  |
|     |                    |                 |                                                            |          |            |  |
|     |                    |                 |                                                            |          |            |  |
|     |                    |                 |                                                            |          |            |  |
|     |                    |                 |                                                            |          |            |  |
|     |                    |                 |                                                            |          |            |  |
| 1   | 受付10:201709        | 1216154638      | 750                                                        |          |            |  |

図 24 納品書(例)

なお、ダウンロードは入金確認後(入金確認・ダウンロード方法案内メール送信後)、5日間が期限となっており、期限後はダウンロードができなくなります。期限内にダウンロードできなかった場合、申し込み時に使用した地形データファイルがあれば、無料にて再度変換申し込みをする事ができます。そのため地形データファイルはお客様において大切に保管して下さい。

#### 2.2 ダウンロード期間内にダウンロードできなかった場合

当サイトにて画像変換申込と入金を行い、ダウンロード期間内にダウンロードできなかった場合、 無料再申し込みを行う事ができます。無料再申し込みには一回目の申し込みにおいて使用した地形 データファイルが必要です。

通常の申し込みと同様に、トップ画面を表示してメールアドレス、認証キーを入力します。 地形データファイル指定画面において、一回目の申し込みに使用した地形データファイルを指定し て下さい。

無料再申し込みが適用された場合、申込内容確認画面の料金欄において「0円(無料再申し込み適用)」と表示されます。無料再申し込みが適用されている事を確認の上、「申し込み」ボタンを押下して下さい。

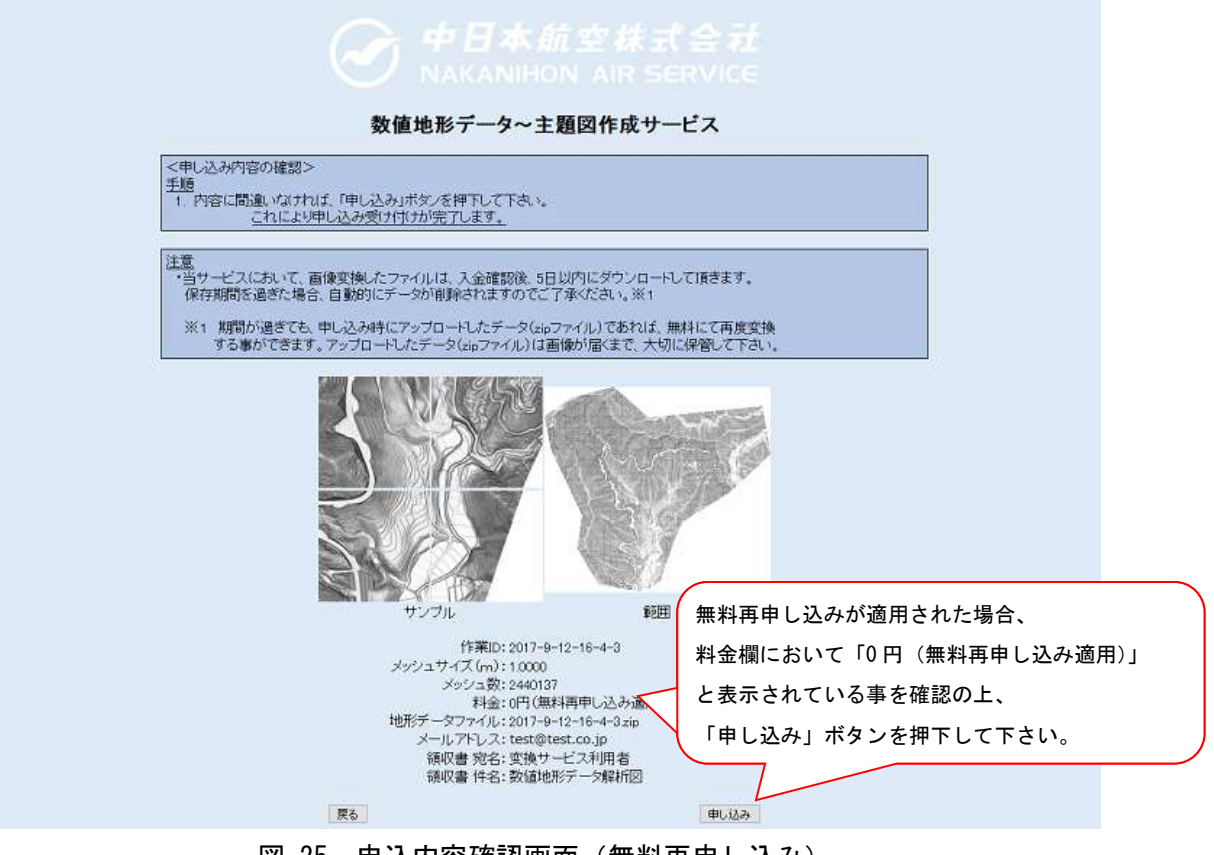

図 25 申込内容確認画面(無料再申し込み)

無料再申し込みの場合、画像変換完了時のメールにて、ダウンロード先が案内されます。請求書や 領収書は送付されません。

件名:数値地形データの画像変換完了のお知らせと、ダウンロード方法のご案内
 数値地形データ 主題図作成サービスのご利用ありがとうございます
 お申し込みいただいたデータの変換が完了しました。
 受付 ID: 2017091216400010501
 アップロードデータ: 2017-9-12-16-4-3.zip
 以下の URL にてダウンロードを行って下さい。
 https://nnk-cloud.jp/nnk\_conv/user/DownloadService.jsp?id=20170912164000105
 01&key=EFDqrXhLU0
 ダウンロード可能期間は 2017/09/17 23:59 までとなっております。
 なお、アップロードデータは画像を確実に受け取るまで、大切に保管ください。
 中日本航空株式会社 調査測量事業本部
 数値地形データ主題図作成サービス
 図 26 無料再申し込みのダウンロード方法案内メール(例)

ダウンロード方法は通常の申し込み時と同様です。